هيئة الزكاة والضريبة والجمارك Zakat,Tax and Customs Authority

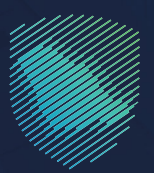

## دليل المستخدم لاستعراض رسوم البيان الجمر كي

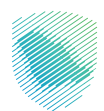

يوضـح هـذا الدليـل كيفيـة الاسـتعلام عـن رسـوم البيـان الجمركـي بجميـع أنواعـه عبـر موقعنـا الإلكترونـي www.zatca.gov.sa بغـرض الاطلاع علـى تفاصيـل الرسـوم المسـتحقة علـى البيـان.

حيث يمكن للمستخدم معرفة كل أنواع البيان الجمركي التـي تشمل: الاسـتيراد، التصفيـة الفوريـة، البيـان الصـادر، إعـادة التصديـر، الصـادرات البتروليـة، الصـادر الشـخصي، الإحصـاء الـوارد، الإحصـاء الصـادر، عبـور الدخـول، عبـور الخـروج، الإحصـاء الـوارد لمنشأ خليجـي، الإحصـاء الـوارد لمنشأ سـعودي.

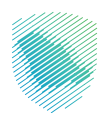

## خطوات الاستفادة من الخدمة

- 1. الدخول إلى موقع الهيئة الإلكتروني عبر الرابط: https://zatca.gov.sa
  - 2. الضغط على «الخدمات الإلكترونية» من أعلى القائمة.

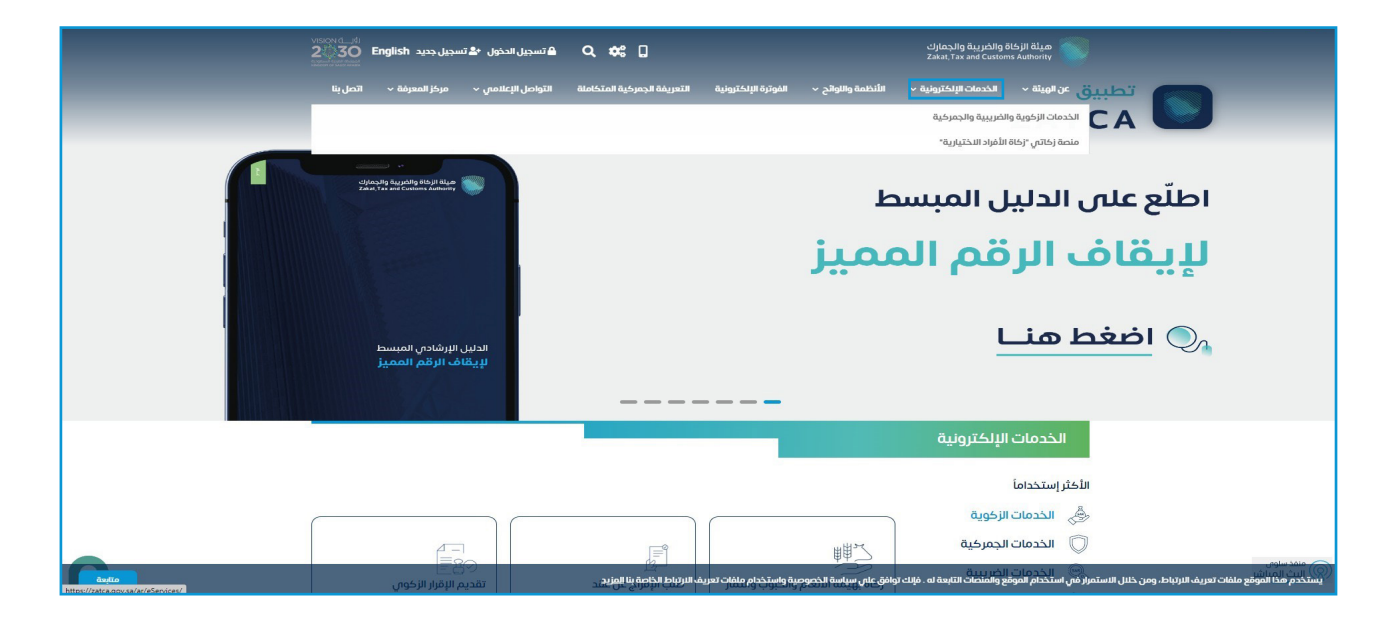

3. اختيار «استعراض رسوم البيان الجمركي» ثم «الدخول للخدمة».

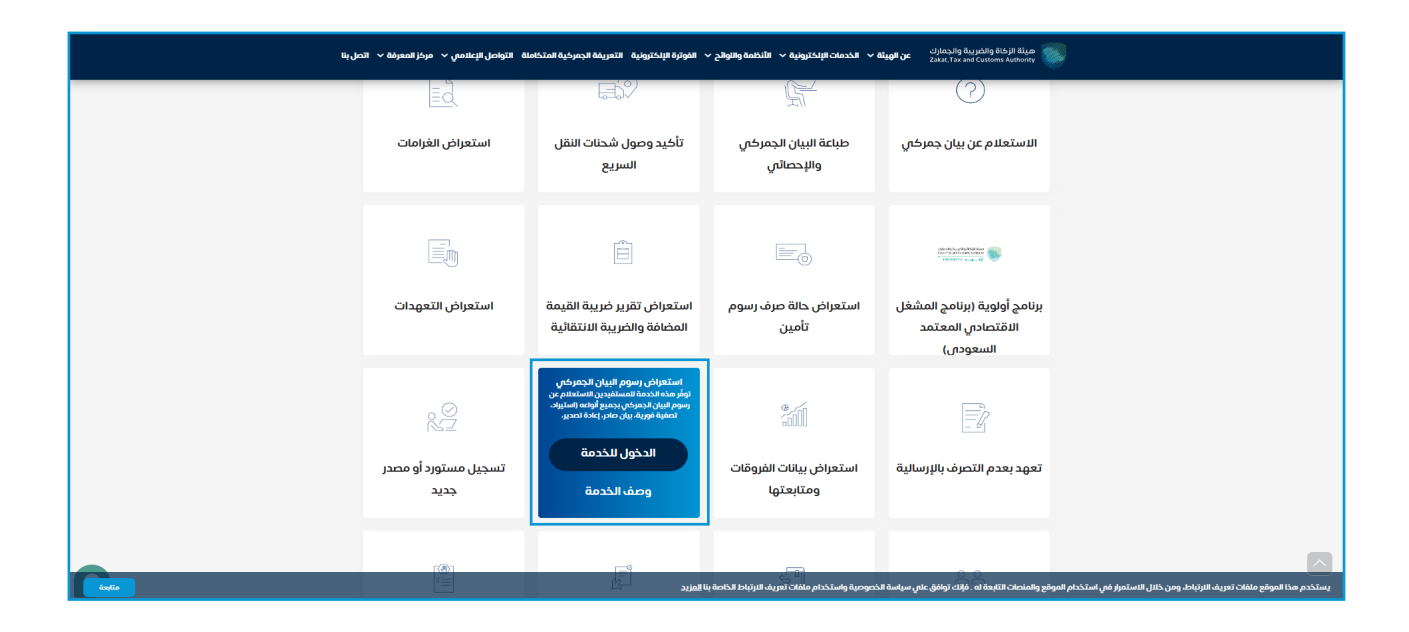

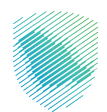

۲. تسجیل الدخول باسم المستخدم وكلمة المرور للاستفادة من الخدمة.

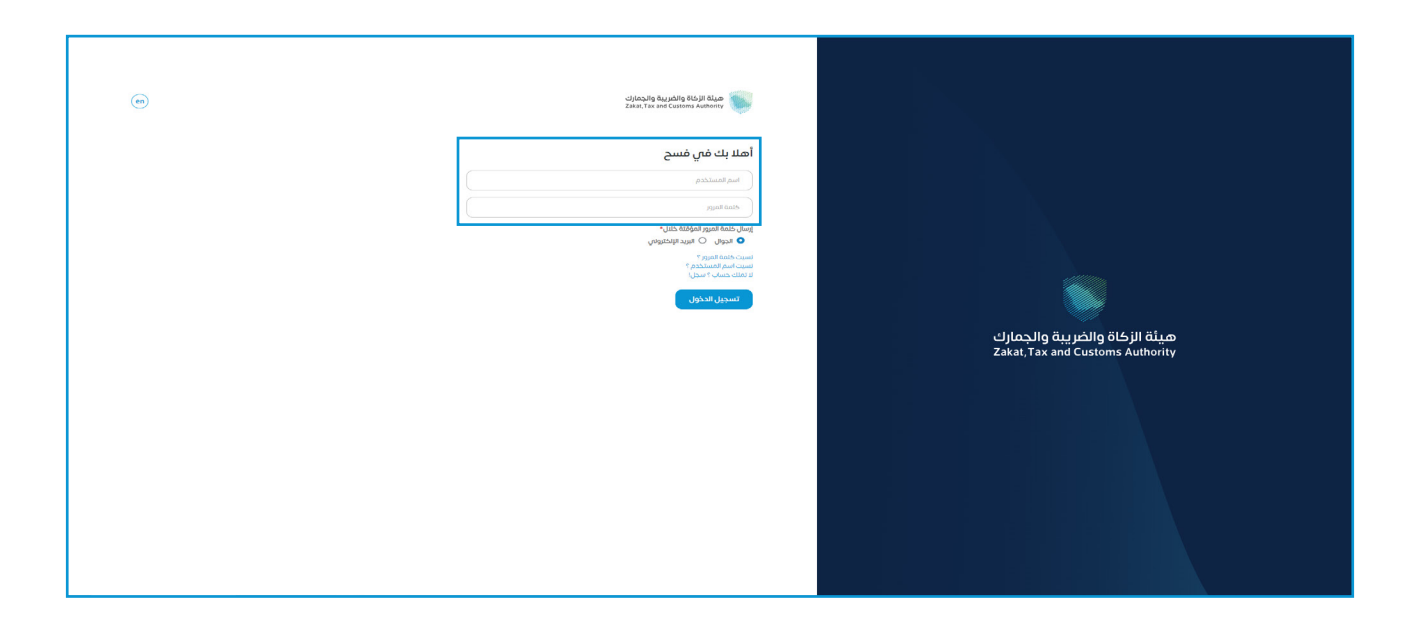

إدخال كلمة المرور المؤقتة المرسلة في رسالة نصية على جوالك.

| (en) | عيلة الخبرية والجمارك<br>Zakat, Tax and Customs Authority                                 |                                                                   |
|------|-------------------------------------------------------------------------------------------|-------------------------------------------------------------------|
|      | أهلابك في فسح                                                                             |                                                                   |
|      | تم إرسال خلمة مرور موقتة إلى الجوال 2310****5 966 €و إلى بريد إلكترونني<br>vis******®**** |                                                                   |
|      | b3310                                                                                     |                                                                   |
| _    |                                                                                           |                                                                   |
|      | كثمة المرور المؤقنة                                                                       |                                                                   |
|      | التحقق كلمة المرور المؤفنة صالحه ل 54                                                     |                                                                   |
| -    | تسجيل الدذول عبر منصه النفاذ الوطني للمواطنين و المقيمين                                  | هيئة الزكاة والضريبة والجمارك<br>Zakat, Tax and Customs Authority |
|      |                                                                                           |                                                                   |

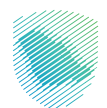

6. الضغط على «بيان الاستيراد» من القائمة على يمين الشاشة ثم اختيار البيان المراد استعراض رسومه الجمر كية والضغط على «تتبع مراحل البيان».

| 🜲 - f3448 🔮 😧                          | Market 🗨 English دانشاء                  |                             |              |              |              |                      | فسح                        |          |
|----------------------------------------|------------------------------------------|-----------------------------|--------------|--------------|--------------|----------------------|----------------------------|----------|
|                                        |                                          |                             |              |              |              | يبان الاستبراد       | ابحث عن الخدمه             | Q        |
|                                        |                                          |                             |              |              |              |                      | الرئيسية                   |          |
| control do not be                      |                                          |                             |              |              |              |                      | بيان الاستيراد             | ۲        |
| ک الاصلع علی التقریر کے زمدار التقاریز |                                          |                             |              |              |              | 🔁 إنشاء بيان جديد    | بيان التصدير               | ۲        |
| اليحث المتقدم 🗸                        |                                          |                             |              |              |              | Q بحث                | طلبات مناطق الايداع        | 6        |
|                                        | حالة البيان                              | اسم المستورد                | نوع البيان   | الميناء      | تاريخ البيان | رقم الوثيقة التسلسلي | البيان الإحصائب            |          |
| تتبع مراحل البيان                      | قبول البيان- مرحلة تفتيش ومعاينة البضاعه | شركة النجم الثاقب للمقاولات | بيان إستيراد | جمرك البطحاء | 22/05/2023   | 20230522179320       | بیان العبور                |          |
| تتبع مراحل البيان                      | قبول البيان- مرحلة تفتيش ومعاينة البضاعه | شركة محصول المحدودة         | بيان إستيراد | جمرك البطحاء | 22/05/2023   | 20230522179275       | بیان عبور تیر              | 6        |
| تتبع مراحل البيان                      | قبول البيان- مرحلة تفتيش ومعاينة البضاعه | شركة محصول المحدودة         | بيان إستيراد | جمرك البطحاء | 21/05/2023   | 20230521179155       | الإعفاءات<br>تتبع الشاحنات | <b>.</b> |
|                                        | مسودة                                    | شركة محصول المحدودة         | بيان إستيراد | جمرك البطحاء |              | 20230521179140       | مواعيد الشاحنات            |          |
| تتبع مراحل البيان                      | قبول البيان- مرحلة تفتيش ومعاينة البضاعه | شركة محصول المحدودة         | بيان إستيراد | جمرك البطحاء | 21/05/2023   | 20230521179062       | ۔<br>التفاويض              |          |
| تتبع مراحل البيان                      | تم رفضه                                  | شركة محصول المحدودة         | بيان إستيراد | جمرك البطحاء |              | 20230519179089       | تتبع البنود                |          |
| تتبع مراحل البيان                      | تەرىغفە                                  | شركة محصول المحدودة         | بيان إستيراد | جمرك البطحاء |              | 20230519179086       | إنشاء طلب حركة مركبة       |          |
|                                        | قبوا الباد وبداقافاتك ومواينة النفاءو    | فبمحمدة المحمدة             | alutial alu  | Isladiduas   | 20/05/2022   | 20220510170.092      |                            |          |
| مركز الإتصال: 9200 33 920              |                                          |                             |              |              |              | تنفيذ وتطوير 💎 تبادل |                            | >        |

7. اختيار «الأصناف» ثم «وصف حساب التكاليف» للصنف المطلوب.

| 🐥 - 13448 👔 🚱 Market O English دلفار O |                                                                                    | فسح                                                                                                    |        |
|----------------------------------------|------------------------------------------------------------------------------------|----------------------------------------------------------------------------------------------------|--------|
|                                        |                                                                                    | ابدفعن الخدمة                                                                                                   |        |
|                                        |                                                                                    | الرئيسية                                                                                                    | ø      |
|                                        |                                                                                    | يبان الاستيراد                                                                                                  |        |
| 0                                      | •                                                                                  | بيان التعدير                                                                                                    | ۲      |
| الفسح                                  | التقديم تحت المعالجة                                                               | طابات والطفر الأرداء                                                                                            | ea.    |
| 🗘 إنشاء نسخة                           | رقم المرجع                                                                         | liule licetto                                                                                                   | ۵<br>۵ |
|                                        | 20230522179320                                                                     | مستعار المتعار                                                                                                  |        |
| $\odot$                                | معلومات المرجع                                                                     | يبان العيور                                                                                                    | 0      |
| $\odot$                                | معلومات البيان الأساسيه 🔗                                                          | بیان عبور تیر                                                                                                   | 6      |
| $\odot$                                | الرخصه ومعلومات التفويض                                                            | تايعفاءات                                                                                                    | 4      |
| $\odot$                                | الفواتير 🏾                                                                         | تتبع الشادنات                                                                                                   |        |
|                                        | الأصناف 🔗                                                                          | مواعيد الشاحنات                                                                                                 | =      |
| بانات                                  |                                                                                    | التفاويض                                                                                                    |        |
| الهجدات<br>مراجعة شهدات<br>سراجعة م    | فسح ا<br>كمية فيمة الوزن إعفاء تأمين السلع (<br>المثن المثن المناب المثنية المثنية | تتبع البنود                                                                                                    | 鬭      |
|                                        | 1000 10000 r                                                                       | الشاء طلب دركة مركبة                                                                                            | Ť.a.   |
| إرفاق الملف وصف حساب التكاليف          | 1000 10000 1                                                                       |                                                                                                    | Ĩ      |
| 4                                      | 5<br>1000                                                                          | בשוף הסבום הבמנכתי                                                                                              |        |
|                                        | לסזולי וולליזייה - הההי                                                            | 🗸 Alishill sonn                                                                                                 | a      |
| 9200 33 950 - II nilli Kun             | هامات اخبره 🖉                                                                      | του τη δια τη δια τη δια τη δια τη δια τη δια τη δια τη δια τη δια τη δια τη δια τη δια τη δια τη δια τη δια τη |        |
| anna an an Chunda Bha                  |                                                                                    | Tenter Transa                                                                                                   | ~      |

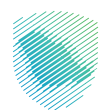

## 8. سيظهر وصف حساب التكاليف، ومن خلاله يمكن الاطلاع على رسوم البيان الجمركي.

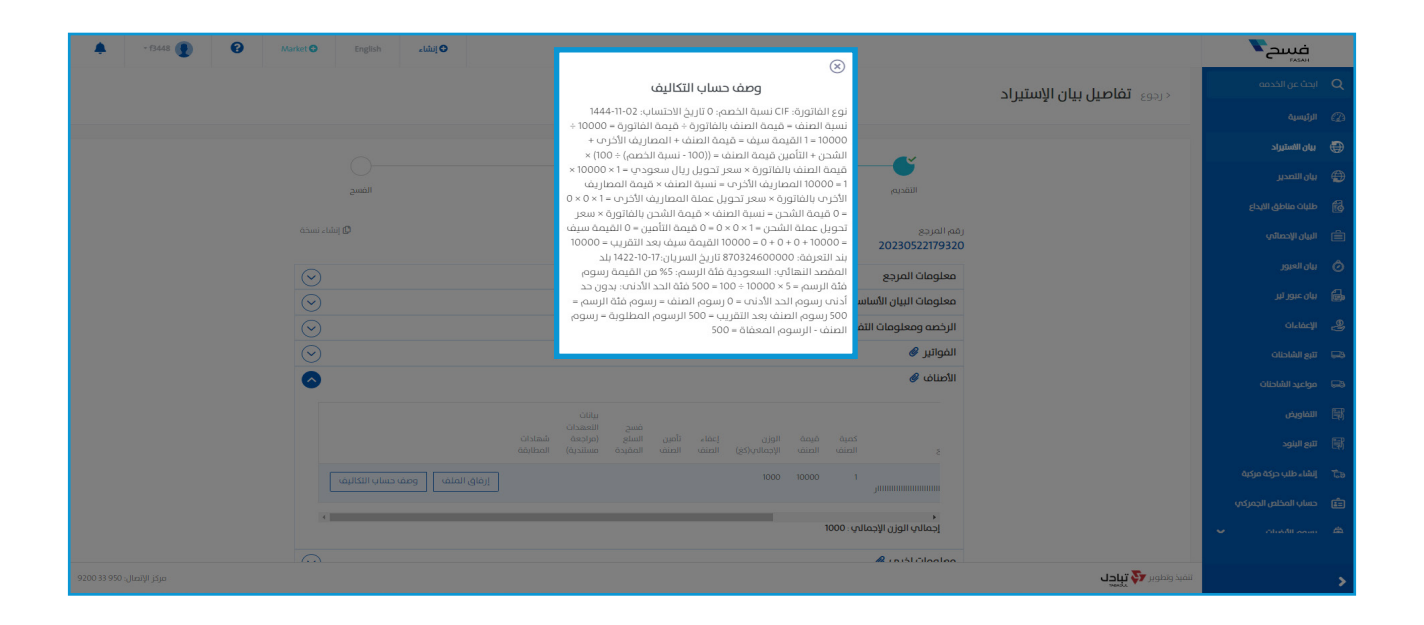

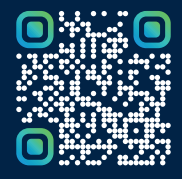

امسح هـــذا الكـود للاطّلاع علــــى آخر تحديث لهـذا المستند وكــافة المستندات المنـشورة أو تفضل بزيارة الموقع الإلكتروني zatca.gov.sa